# EXCEPTION POINT

Noch eine Liebeserklärung an Microsoft Excel

> Gesammelt und aufgeschrieben mit einem Schmunzeln von **René Martin**

# Inhaltsverzeichnis

- 1. Vorwort
- 2. Alles ist weg
  - 2.1. "Leeres Excel"
  - 2.2. Fehlende Zeilen
- 3. Dateneingabe
  - 3.1. Mehrfach kopieren
  - 3.2. Keine Aufzählungszeichen?!?
  - 3.3. Blattlöschen verboten!
  - 3.4. Namen mit [F3]
  - 3.5. Merkwürdige Zeichen in Excel
  - 3.6. Nummerierung
  - 3.7. Datumsauswahl (Steuerelement)
  - 3.8. Mfg2
  - 3.9. Dezimalzahlen
  - 3.10. Die Datenüberprüfung wird übergangen

3.11. Groß- und Kleinschreibung in der Datenüberprüfung

- 3.12. Seltsamer Algorithmus beim Ziehen
- 3.13. Pfeile der Datenüberprüfung
- 3.14. Zurück zur ersten Zelle
- 3.15. Restpfeile am Bildschirm

3.16. Kopieren und einfügen/überschreiben

3.17. People Graph

3.18. Excel für Mac

3.19. A geht, B geht, C nicht, D und E dann auch wieder

3.20. "ß" oder "ss"?

3.21. Informationen verstecken?

3.22. Text oder Zahl?

- 4. Fehlermeldungen
  - 4.1. Die Richtlinien Ihrer Organisation
  - 4.2. Fehlermeldung: nicht genügend Arbeitsspeicher
- 5. Datenaustausch
  - 5.1. Outlook nervt auch!
  - 5.2. Ziehen in PowerPoint geht nicht
  - 5.3. Datum englisch oder deutsch?
- 6. Merkwürdig übersetzt
  - 6.1. Beschriftungen auf der Oberfläche
  - 6.2. Ersetzen und wechseln
  - 6.3. Verblüffende Erklärungen
  - 6.4. Link und Hyperlink
  - 6.5. Bildlaufleisten und Scrollleisten
- 7. Symbole falsch beschriftet
  - 7.1. Symbole im Menüband
  - 7.2. Automatisch speichern inaktiv!
  - 7.3. "GeheZu" oder "Los"?
  - 7.4. Filter löschen

#### 8. Zellformate

- 8.1. Bedingte Formatierung wird nicht gedruckt
- 8.2. Buchstabenabstand
- 8.3. Text "neben" den Zellen
- 8.4. Weiße Farbe oder keine Farbe?
- 8.5. Schräger Text
- 8.6. WingDings statt Calibri
- 8.7. Bedingte Formatierung: Wochenende
- 8.8. Calc nervt auch!
- 8.9. Ausschneiden mit Formaten
- 8.10. Inquire findet leider nicht alles
- 8.11. Zahlen verstecken mit der bedingten Formatierung
- 9. Zahlenformate
  - 9.1. Tausendertrennzeichen in der Schweiz
  - 9.2. Währung oder Buchhaltung?
  - 9.3. Zahlenformat "Standard"
  - 9.4. Statuszeile
  - 9.5. Prozentwerte
  - 9.6. Standard oder Zahl?
  - 9.7. Negative Stunden
  - 9.8. Einen Text als Text formatieren
  - 9.9. Uhrzeiten: mm und [mm]
  - 9.10. Zeilen und Spalten ein- und ausblenden
- 10. Drucken und Seitenlayout
  - 10.1. Von Excel über Word nach PDF

10.2. Der Gruppenmodus

- 11. Excel rechnet falsch
  - 11.1. TEILERGEBNIS
  - 11.2. MINV und Rechenungenauigkeit
  - 11.3. Rechnet Pivot falsch?
  - 11.4. Rechenungenauigkeit
  - 11.5. Mehrsprachig
  - 11.6. Namen verschwinden
  - 11.7. ZEICHEN und das Betriebssystem

## 12. Fehlermeldungen in Formeln

- 12.1. e
- 12.2. Das schließende Anführungszeichen
- 12.3. Leerzeichen und INDIREKT
- 12.4. Enthält bereits Daten
- 12.5. AGGREGAT, Namen und Diagramme
- 12.6. SUMMEWENN auf eine andere Datei
- 12.7. [ ] oder ( )
- 12.8. Inquire und Intelligente Tabelle
- 12.9. SUMMEWENN nicht in 3D
- 13. Merkwürdige Formeln
  - 13.1. Manchmal geht es kürzer
  - 13.2. Formelvervollständigung
  - 13.3. Kurze Formeln
  - 13.4. 00. Januar 1900
  - 13.5. Calc, Numbers und google Tabellen

13.6. IDENTISCH

13.7. Wahr und Falsch

13.8. Blätter kopieren

13.9. Verweis auf andere Datei

13.10. Vor dem 01.01.1900

13.11. Namen in Steuerelementen

13.12. Mehrere WENNs

13.13. Einen Text als Text formatieren

13.14. Funktionen und Formate

#### 14. Tabellen / intelligente Tabellen

14.1. Datenschnitte

14.2. Keine intelligente Tabelle

14.3. Der letzte Datensatz wird gelöscht

14.4. Zeile einfügen

14.5. Datumsangaben mit unterschiedlichen Abständen

14.6. Keine Überschriften

14.7. Anzahl in der Statuszeile

15. Text in Spalten

15.1. Blitzvorschau

- 16. Sortieren
  - 16.1. Benutzerdefinierten Listen

16.2. Sortieren wäre schön – in Visio

16.3. Herr Sonntag und Frau April

16.4. Sortieren wiederholen

#### 17. Filtern

17.1. AutoFilter und Ziehen

17.2. Zeilennummern mit Lücken

17.3. Keine Nullen in Pivottabellen

- 17.4. Datenschnitte und Schutz
- 17.5. Veralteter Datenschnitt
- 17.6. Filter nicht löschen

17.7. Autofilter oder Spezialfilter?

17.8. Langsame Duplikatensuche

17.9. Gefilterte Daten überschreiben

17.10. Eine Liste in eine andere kopieren

18. Pivottable

- 18.1. Pivot aktuell
- 18.2. % des Vorgängerzeilen-Gesamtergebnisses
- 18.3. Umbenennen in Pivottabellen
- 18.4. Unterschiedliche Pivottabellen
- 18.5. Rechnen in Pivottabellen
- 18.6. "Werte" in Pivottabellen
- 18.7. Enthält bereits Daten
- 18.8. Gruppierungsmodus und berechnete Felder
- 18.9. Diskrete Anzahl
- 19. Merkwürdige Diagramme
  - 19.1. Einzelne Datenpunkte verschieben
  - 19.2. Beschriftung in Formen
  - 19.3. Null und nichts
  - 19.4. Zurücksetzen bei 3D

19.5. Vertikale Ausrichtung: oben

19.6. Unterschiedliche Dialoge

19.7. Legende

19.8. Äquidistante Punkte

19.9. Vergrößerbare Dialoge

19.10. Beschriftung einzelner Datenpunkte

19.11. Dynamische Diagramme

19.12. Beschriftungen von Diagrammen

19.13. Intelligente Tabelen, Datumsangaben und Diagramme

19.14. Datasaurus

19.15. Datum - mit Anfang und Ende

20. Diagramme schummeln

20.1. Die Kamera

20.2. Abstände in der y-Achse

20.3. Minus als Plus darstellen

20.4. Unterschiedliche Balkenstärke

20.5. Diagramme mit leeren Werten und ohne Werte

#### 21. Makrorekorder

21.1. Pi

21.2. Bilder in der Kopfzeile

21.3. Bilder verkleinern

21.4. Pivottable-Formate

21.5. Formate in Pivottabellen

22. VBA Befehle

22.1. Versteckte Blätter kopieren

- 22.2. Von Excel nach PowerPoint
- 22.3. Ohne Set
- 22.4. Hochzählen
- 22.5. Bilder importieren
- 22.6. Keine Auktualisierung (Screenupdating)
- 22.7. 1 oder l?
- 22.8. Klammern!
- 22.9. Add-Ins entfernen?
- 22.10. Schlechter Code
- 22.11. Altes und neues Add-In
- 22.12. Monate englisch und deutsch (Österreich!)
- 22.13. Fehler im Code
- 22.14. StrReverse und RC
- 22.15. Personal.xlsm und Funktionen
- 22.16. Zu wenige Zeilenfortsetzungen
- 22.17. intSpaltenAnzah1
- 22.18. Else ohne If
- 22.19. Tastenkombinationen für Makros
- 22.20. Verzwickte Bedingung
- 22.21. Kleiner Autor
- 22.22. Tablettmodus
- 23. Excel Objekte
  - 23.1. Benutzerdefinierte Eigenschaften
  - 23.2. Links oder rechts? Sichtbar oder unsichtbar?
  - 23.3. Rotation oder Angle?

23.4. Leerzeichen

23.5. Diagramme verschwinden

23.6. Programmiert sauber!

#### 24. UserForms

- 24.1. Keine neue, sichtbare Datei
- 24.2. UserForm schließen
- 25. Index
- 26. Nachtrag

# **1 Vorwort**

Ich hätte nicht gedacht, dass der Blog so einschlägt.

Anfang 2015 kam ich auf die Idee, die Internetseite "excel-nervt.de" einzurichten. Der Hintergrund: Seit 1990 Softwareprodukte unterrichte ich \_ im Wesentlichen Anwendungsprogramme, Microsoft Office aber auch Grafikprogramme. Programmiersprachen, Internettechnologien. Und programmiere Lösunaen für verschiedene Firmen. Seit Anfang der 90er Jahre habe ich mich mit Excel beschäftigt. Ich liebe Excel, ich unterrichte diese Tabellenkalkulation sehr oft und programmiere auch damit oder darin – das heißt: mit VBA oder VB.NET greife ich darauf zu. Doch, doch, ich liebe Excel wirklich! Excel ist ein tolles, cleveres Programm, das ich auch für viele Dinge im geschäftlichen und privaten Bereich einsetze. Ich muss Ihnen sicherlich nicht erzählen, dass es Hunderte von Newsgroups, Excel-Seiten, Hilfen, ... gibt: als Bücher, DVDs, Online-Videos, Internetforen, ... Viele dieser Seiten und Gruppen sind wirklich klasse - auch ich habe dort eine Menge gelernt.

Umgekehrt: In Schulungen stelle ich immer wieder fest, dass Anfänger, aber auch Profi-Anwender sich häufig mit Excel schwertun. Einige Dinge erschließen sich nicht von alleine. Einige Sachen sind schräg übersetzt. Inkonsistent aufgebaut. Merkwürdig angelegt. Sehr versteckt. Natürlich gibt es auch Grenzen von Excel (ich wünsche mir immer noch, dass mein Excel auch meine Wohnung putzt, meine Hemden bügelt und mir Kaffee kocht und dann an den Schreibtisch bringt). Im Ernst: Das eine oder eine verwirrt, verblüfft, verärgert. Dem Profi ringt das Programm sicherlich ein wissendes Lächeln ab, dem Anwender dagegen Erstaunen und Erbosen.

Ich war verwundet, dass noch niemand auf die Idee gekommen ist, diese "dunklen Seiten" von Excel zu sammeln. Also habe ich mich auf den Weg gemacht, Dinge zusammenzutragen, die meine Teilnehmer und mich irritieren. Oder Fragen, die ich per Mail erhalten habe. Oder Dinge, die mich den Kopf schütteln lassen. Ich würde mir gerne ein Gespräch mit Verantwortlichen von Microsoft wünschen – tja.

Und nachdem ich nach einem Jahr fast 500 Einträge in meinem Blog hatte – eine Seite, die jeden Tag zwischen 1.000 und 5.000 Zugriffe hat – kamen mehrmals Anfragen, ob man diese Informationen auch als gedrucktes Werk nach Hause tragen könne. Diesem Wunsch bin ich nachgegangen.

Ich habe im Jahr 2016 sämtliche Beiträge der Seite des Jahres 2015 veröffentlicht – man kann sie käuflich erwerben durch das Buch "Excel nervt" (ISBN: 978-3-7392-3167-9). Es ist auch als e-book erhältlich. Im Jahre 2017 folgten die Texte des Vorjahres: "Excel nervt schon wieder" (ISBN: 978-3-7431-8254-7). Die Cover der beiden Bücher sehen Sie auf Seite  $\rightarrow$ . Und nun halten Sie die dritte Fortsetzung der Bände in der Hand – das heißt: die Beiträge des Jahres 2017. Wieder als Buch. Diesmal nicht ganz so viele Artikel wie in den Jahren davor. Außerdem habe ich darauf verzichtet, die Tastenkombinationen Excel von erneut abzudrucken. Dennoch: genug fürs Erste.

Zugegeben: da die einzelnen Artikel über einen längeren Zeitraum geschrieben wurden, finden sich natürlich einige sprachliche Inkonsistenzen darin. Um den Preis des Buches nicht in die Höhe zu treiben, habe ich auf ein professionelles Lektorat und auf einen Korrektor verzichtet. Das heißt – obwohl ich alle Texte noch einmal auf Fehler durchgeschaut habe, sind möglicherweise noch einige Tippfehler (oder auch Rechtschreibfehler, sprachliche Fehler, Gedankenfehler, ...) im Text. Dafür möchte ich mich an dieser Stelle entschuldigen.

Die Sprache de Leserbriefe, die hier anonymisiert abgedruckt wurden, habe ich nicht verändert.

Umgekehrt: Ich habe all diese Glossen, Seitenhiebe und Gedanken immer mit einem Schmunzeln geschrieben. Wir alle machen Fehler. Und darüber kann man auch mal lächeln. Und so wünsche ich Ihnen viel Spaß und Vergnügen beim Lesen dieser Texte

René Martin

München, im Februar 2019

PS: Sie finden diese und weitere Texte der Jahre 2015 und 2016, aber auch von 2018 unter www.excel-nervt.de

# 2 Alles ist weg

## 2.1. "Leeres Excel"

Ich bin verwirrt: Seit einer Weile startet mein Excel "leer". Also ohne Datei. Ich muss jetzt jedes Mal eine neue Datei öffnen. Warum denn das? Und vor allem: Wie schalte ich es wieder ab?

| 8 ¢.          | c9 -  | a i    | 1.                |              |     |        |        |            |                              |                | Ð              | rcel       |                    |                         |                            |                 |        | ,                     | nmelden |                                | -                    | 0                      | ×     |
|---------------|-------|--------|-------------------|--------------|-----|--------|--------|------------|------------------------------|----------------|----------------|------------|--------------------|-------------------------|----------------------------|-----------------|--------|-----------------------|---------|--------------------------------|----------------------|------------------------|-------|
| Dutei         | Start | Einfür | yen 1             | ieitenlayout | For | nein D | Naten  | Überprüfen | Ansicht                      | Entwickler     | tools l        | nquire     | Power Pix          | ot TEAM                 | 🖓 Was                      | möchten Sie tun |        |                       |         |                                |                      |                        | jeben |
| Enfugen of    | 6 - C | F K    | <u>u</u> +   E    | · · · ·      | ΆΆ  |        | ।<br>भ | H - 12     | Textumbruch<br>Verbinden und | d zentrieren 🖓 | . <u>B</u> . 9 | 96 000   5 | *<br>12 - 43<br>Fo | Bedingte<br>matierung - | Als Tabelle<br>formatieren | Zellenformativo | rlagen | Einfügen<br>K Löschen | - Μ     | A<br>Z<br>Sortieren<br>Filtern | ind Suche<br>Autorit | D<br>in und<br>ihlen " |       |
| Zwischenablag | ge 15 |        | Schrift           | tart         |     |        |        | Ausrichtun | 9                            |                |                | Zahl       |                    |                         | Formativori                | agen            |        | Zellen                |         | Beart                          | eiten                |                        | ^     |
|               | ٠     | 1 2    | $\sim \checkmark$ | fe           |     |        |        |            |                              |                |                |            |                    |                         |                            |                 |        |                       |         |                                |                      |                        | ~     |
|               |       |        |                   |              |     |        |        |            |                              |                |                |            |                    |                         |                            |                 |        |                       |         |                                |                      |                        |       |
|               |       |        |                   |              |     |        |        |            |                              |                |                |            |                    |                         |                            |                 |        |                       |         |                                |                      |                        |       |
|               |       |        |                   |              |     |        |        |            |                              |                |                |            |                    |                         |                            |                 |        |                       |         |                                |                      |                        |       |
|               |       |        |                   |              |     |        |        |            |                              |                |                |            |                    |                         |                            |                 |        |                       |         |                                |                      |                        |       |
|               |       |        |                   |              |     |        |        |            |                              |                |                |            |                    |                         |                            |                 |        |                       |         |                                |                      |                        |       |
|               |       |        |                   |              |     |        |        |            |                              |                |                |            |                    |                         |                            |                 |        |                       |         |                                |                      |                        |       |
|               |       |        |                   |              |     |        |        |            |                              |                |                |            |                    |                         |                            |                 |        |                       |         |                                |                      |                        |       |
|               |       |        |                   |              |     |        |        |            |                              |                |                |            |                    |                         |                            |                 |        |                       |         |                                |                      |                        |       |
|               |       |        |                   |              |     |        |        |            |                              |                |                |            |                    |                         |                            |                 |        |                       |         |                                |                      |                        |       |
|               |       |        |                   |              |     |        |        |            |                              |                |                |            |                    |                         |                            |                 |        |                       |         |                                |                      |                        |       |
|               |       |        |                   |              |     |        |        |            |                              |                |                |            |                    |                         |                            |                 |        |                       |         |                                |                      |                        |       |
|               |       |        |                   |              |     |        |        |            |                              |                |                |            |                    |                         |                            |                 |        |                       |         |                                |                      |                        |       |
|               |       |        |                   |              |     |        |        |            |                              |                |                |            |                    |                         |                            |                 |        |                       |         |                                |                      |                        |       |
|               |       |        |                   |              |     |        |        |            |                              |                |                |            |                    |                         |                            |                 |        |                       |         |                                |                      |                        |       |
|               |       |        |                   |              |     |        |        |            |                              |                |                |            |                    |                         |                            |                 |        |                       |         |                                |                      |                        |       |
|               |       |        |                   |              |     |        |        |            |                              |                |                |            |                    |                         |                            |                 |        |                       |         |                                |                      |                        |       |
|               |       |        |                   |              |     |        |        |            |                              |                |                |            |                    |                         |                            |                 |        |                       |         |                                |                      |                        |       |
|               |       |        |                   |              |     |        |        |            |                              |                |                |            |                    |                         |                            |                 |        |                       |         |                                |                      |                        |       |
|               |       |        |                   |              |     |        |        |            |                              |                |                |            |                    |                         |                            |                 |        |                       |         |                                |                      |                        |       |
|               |       |        |                   |              |     |        |        |            |                              |                |                |            |                    |                         |                            |                 |        |                       |         |                                |                      |                        |       |
| Bereit 1      |       |        |                   |              |     |        |        |            |                              |                |                |            |                    |                         |                            |                 |        | =                     | 00 2    | C                              |                      | + 1                    | 0.96  |

Die Antwort finden Sie in der Registerkarte "Ansicht". Wenn Sie dort auf das Symbol "Einblenden" klicken, werden sämtliche Dateien aufgelistet, die mit Excel geladen wurden, aber ausgeblendet sind. Dazu gehört die PERSONAL.XLSB, aber auch eine (oder mehrere) Sicherheitskopie(n) davon.

| Ans   | sicht | Entwick      | dertools                   | Inquire          | Powe                  | r Pivot             | TEAM                  | ₽ w                | as möc                 | hten S                      |
|-------|-------|--------------|----------------------------|------------------|-----------------------|---------------------|-----------------------|--------------------|------------------------|-----------------------------|
| eiste | Zoom  | 100%<br>Zoon | Auswahl<br>vergrößern<br>n | Neues<br>Fenster | Alle<br>anordner      | Fenster<br>fixieren | Teilen Ausble Einbler | nden<br>nden<br>Fe | CC N<br>EC Sy<br>CC Fe | ebenei<br>/nchro<br>ensterp |
|       |       |              |                            | E                | nblenden<br>beitsmapp | pe <u>e</u> inblen  | den:                  | ?                  | ,                      | ×                           |
|       |       |              |                            | P                | ERSONAL               | XLSB                | jskopiej.XLS          | Б                  |                        |                             |
|       |       |              |                            |                  |                       |                     | OK                    | A                  | bbrech                 | en                          |

Blenden Sie die Datei PERSONAL.XLSB ein, klicken Sie auf Speichern unter, um den Speicherpfad dieser Datei zu ermitteln. Beenden Sie Excel, wechseln im Windows-Explorer in den entsprechenden Pfad und löschen diese "Sicherheitskopien". Dann wird Excel wieder korrekt gestartet.

| > | AppData > Roaming > Microsoft > Excel | > XLSTART        |                    |       |
|---|---------------------------------------|------------------|--------------------|-------|
| 1 | Name                                  | Änderungsdatum   | Тур                | Größe |
|   | PERSONAL (Sicherungskopie).XLSB       | 11.02.2017 11:23 | Microsoft Excel-Bi | 12 KB |
|   | PERSONAL.XLSB                         | 11.02.2017 11:23 | Microsoft Excel-Bi | 12 KB |

## 2.2. Fehlende Zeilen

Heute musste ich schmunzeln.

Excelschulung: Einführung in Excel. Ich zeige, wie man eine Zeile löscht.

Ein Teilnehmer meldet sich und sagt, dass bei ihm am Arbeitsplatz die Zeilennummern Lücken aufweisen. Dass es Kollegen hinbekommen haben, die fortlaufende Nummerierung zu durchbrechen. Ich schaue ihn erstaunt an und erwidere, dass das nicht geht. Beim Löschen einer Zeile werden nachfolgende Zeilen "nach oben geschoben". Die Nummerierung bleibt.

Ich frage ihn, ob sie vielleicht Zeilen ausgeblendet haben. Er verneint.

Am Nachmittag üben wir wie man filtert. Ich zeige den Autofilter.

Der Teilnehmer strahlt und freut sich: "ich glaube, ich weiß jetzt, warum Zeilennummern fehlen. Die haben einen Filter eingeschaltet."

# 3 Dateneingabe

## 3.1. Mehrfach kopieren

Hallo Herr Martin,

ich möchte in einer Tabelle einen Bereich (hier: die Haltestellen) mehrfach einfügen. Ich finde aber leider diesen Befehl nicht:

| 1  | Α          |      |     | В                      | С             | D        | E    |
|----|------------|------|-----|------------------------|---------------|----------|------|
| 1  | Fahrplan N | lün  | che | n - Landshu            | it - Regensbu | rg       |      |
| 2  |            |      |     |                        |               |          |      |
| 3  | München H  | lbf  |     | 05:44                  | 06:14         | 06:44    | 4 0  |
| 4  | Freising   |      |     | 06:09                  | 06:39         | 07:05    | 9 0  |
| 5  | Marzling   |      |     | 06:13                  | 06:43         | 07:1     | 3 0  |
| 6  | Langenbac  | h    |     | 06:17                  | 06:47         | 07:1     | 7 0  |
| 7  | Moosburg   |      |     | 06:23                  | 06:53         | 07:2     | 3 0  |
| 8  | Bruckberg  |      |     | 06.28                  | 06-58         | 07.2     | 8 0  |
| 9  | Gündlkofe  | Cali | bri | • 11 •                 | A A 🖓 -       | % 👓 🖽 3: | 2 0; |
| 10 | Landshut   | F    | ĸ   | = 👌 - 🖌                | A - 🗄 - 58    | \$8 💉 1  | 5 0; |
| 11 | Ergoldsbac | n    |     | 00:57                  | 07:27         | 07:5     | 7 0; |
| 12 | Neufahrn   | ×    | A   | usschneiden            |               | 08:02    | 2 0; |
| 13 | Eggmühl    | ED.  | K   | nieren                 |               | 08:1     | 1 0; |
| 14 | Hagelstad  |      | ~5  | pieren                 | 2             | 08:1     | 7 0: |
| 15 | Köfering   | IIC. | E   | ntugeoption            | en:           | 08:2     | 1 0; |
| 16 | Obertraut  |      | 1   | Ď                      |               | 08:2     | 5 0: |
| 17 | Regensbu   |      | In  | halte einfüger         | n             | 08:33    | 3 0: |
| 18 |            | 0    | -   | all'annia Card         |               |          |      |
| 19 |            | عر   | in  | telligente <u>S</u> uc | ne            |          |      |
| 20 |            |      | Ze  | ellen einfügen         |               |          |      |
| 21 |            |      | Ze  | llen löschen           |               |          |      |
| 22 |            |      | In  | halte löschen          |               |          |      |
| 23 |            | (m   |     | haallanahira           |               |          |      |
| 24 |            |      | 30  | nnellanaiyse           |               |          | _    |
| 25 |            |      | Fil | ter                    | •             |          |      |

Die Antwort: Den gibt es auch nicht. Allerdings können Sie die Zellen markieren und am Kästchen runterziehen. Damit erreichen Sie auch eine Vervielfältigung.

## **3.2. Keine Aufzählungszeichen?!?**

Samstag Abend auf einer Party. Natürlich kommt das Gespräch auch auf Excel.

"Warum hat Excel eigentlich keine Bullets, keine Aufzählungszeichen", will ein Bekannter wissen. Stimmt – Excel hat keine Aufzählungszeichen wie Word, PowerPoint oder Visio. Braucht man das wirklich, will ich wissen.

Ich überlege: Man könnte in einer Hilfsspalte ein Sonderzeichen einfügen:

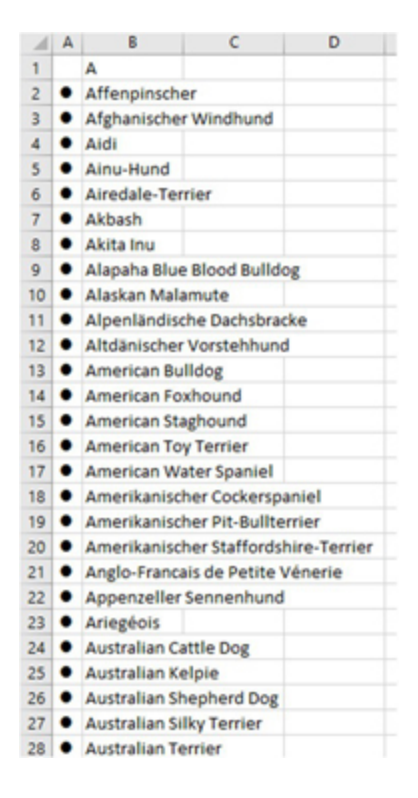

Nicht elegant, aber effektiv.

Natürlich kann man die Zeichen auch mit einem "normalen" Zeichen der gleichen Schrift verketten. Aber: braucht man das wirklich?

Er erklärt mir: "Wenn ich vor eine Liste einen Strich mache, dann will Excel das nicht." Aha! – Dann erkläre ich ihm, dass er ein Apostroph davor setzen muss. Dann klappt es.

Manchmal denke ich zu kompliziert.

Übrigens: Aufzählungen sind auch in Excel manchmal praktisch... ich gehe dann immer über ein Benutzerdefiniertes Format und gebe "• "@ ein – den Punkt erhält man mit [Alt] + 7 (Nummernblock).

Noch geschickter: in die Zellformatvorlagen... diese dann als leere Vorlage abspeichern, dann hat man die Aufzählungszeichen immer zur Verfügung.

Ach und ganz vergessen: richtig "professionell" sieht es erst dann aus, wenn man die Zellformatvorlage auch noch ausrichtet:

Hoizontal: Links (Einzug) und Einzug: 1 oder 2 (je nach Geschmack)

Danke an Broken Spirits für den Hinweis

## 3.3. Blattlöschen - verboten!

"Warum darf ich in der einen Datei keine Blätter löschen?" fragte heute eine Teilnehmerin in der Excel-Schulung.

|                                                                                                    |                                                                                                    |                                                                                                    |                                                                                                    | Torfnasen-DIN-L                                                                                                    | iste (DIN CERTCO                                                                                                    | O Stand Februar 20                                                                                                    | 12)adsx (Freig                                                                                                    | egeben] - Excel                                                                                                    |
|----------------------------------------------------------------------------------------------------|----------------------------------------------------------------------------------------------------|----------------------------------------------------------------------------------------------------|----------------------------------------------------------------------------------------------------|----------------------------------------------------------------------------------------------------|----------------------------------------------------------------------------------------------------|----------------------------------------------------------------------------------------------------|----------------------------------------------------------------------------------------------------|----------------------------------------------------------------------------------------------------|
| Seitenlayout                                                                                                    | Formeln                                                                                                    | Daten Überp                                                                                                    | üfen Ansicht                                                                                                    | Entwicklertox                                                                                                    | ols Inquire                                                                                                    | Power Pivot                                                                                                    | TEAM                                                                                                    | 🖗 Was möchten Sie tun?                                                                                                    |
| • 10 • A A A                                                                                                    | · = =                                                                                                    | ₩ • • • • • •                                                                                                    | Textumbruch                                                                                                    | d zentrieren 🗸                                                                                                    | Standard<br>Standard<br>Standard<br>Zahi                                                                                                    | Bed<br>Format                                                                                                    | ingte Als<br>ierung - form<br>Fo                                                                                                    | Tabelle Zellenformatvorlage<br>atieren -                                                                                                    |
| √ £ 'TÜVS                                                                                                    | ervice-Sho                                                                                                    | p                                                                                                    |                                                                                                    | 0                                                                                                    |                                                                                                    |                                                                                                    |                                                                                                    |                                                                                                    |
| mbH<br>nfügen<br>Ischen<br>mbenennen<br>urschieben oder kopie<br>ogle anzeigen<br>att schützen<br>Igisterfarbe<br>usblegden<br>nblenden<br>Ie Blätter auswählen<br>D Audit Bila | nz Q                                                                                                    | Kennzeichen-<br>Kennzeichen-<br>Beschilderung<br>Beschilderung<br>Autoschilder<br>Autoschilder<br>Autoschilder G | und Registrierung<br>und Registrierung<br>ssysteme<br>ssysteme<br>ssysteme<br>mbH                                                                                                    | I-Systeme<br>I-Systeme                                                                                                    |                                                                                                    |                                                                                                    |                                                                                                    | Südfeldstraße 3<br>Südfeldstraße 3<br>Ludolfshöuser Straße 11<br>Ludolfshöuser Straße 11<br>Marienhütte 43<br>Marien-Curie-Straße 3<br>Marie-Curie-Straße 3<br>Kormelitenstraße 13 am P<br>Portastraße 21<br>Wilhelm-Keil-Straße 50<br>Rheinstraße 70<br>Oberstraße 72<br>Rudolf-Diesel-Straße 5-7<br>Ausschläger Weg 100 |
|                                                                                                    | Seitenlayout          10       A         10       A         11       A         12       A         aniftart       TOV S         aniftart       TOV S         mbH       TOV S         rtfügen       Schen         schen       A         inbenennen       A         isterfasbe       szblegden         biblenden       B         Blatter auswählen       B         D       Audit | Seitenlayout Formeln                                                                                             | Seitenlayout     Formein     Daten     Überprint       10     A* A*     =     =     >       10     A* A*     =     =     >       10     A* A*     =     =     =       10     A* A*     =     =     =       10     A* A*     =     =     =       11     A* A*     =     =     =       11     A*     =     =     =       11     A*     =     =     =       11     TÜV Service-Shop     B     B       11     B     B     B       12     B     B     B       13     B     B     B       14     B     B     B       15     B     B     B       16     B     B     B       14     B     B     B | Seitenlayout     Formein     Daten     Überprüfen     Ansicht       10     A* A*     =     =     >*     *     *     Testumbruch       10     A* A*     =     =     >*     *     *     Testumbruch       10     A* A*     =     =     >*     *     *     Testumbruch       10     A* A*     =     =     >*     *     *     Testumbruch       11     A*     =     =     >*     *     *     Verbinden un       arittart     A     =     =     =     *     *     Verbinden un       arittart     F     TÜV Service-Shop     *     *     *     *       B     *     *     *     *     *       schen     *     *     *     *       nbenennen     *     *     *     *       scheiden     *     *     *     *       scheiden     *     *     *     *       scheiden     *     *     *     *       scheiden     *     *     *     *       scheiden     *     *     *     * | Seitenlayout     Formeln     Daten     Überprüfen     Ansicht     Entwicklentor       10     A* A*     =     =     >     >     >     >     >     >     >     >     >     >     >     >     >     >     >     >     >     >     >     >     >     >     >     >     >     >     >     >     >     >     >     >     >     >     >     >     >     >     >     >     >     >     >     >     >     >     >     >     >     >     >     >     >     >     >     >     >     >     >     >     >     >     >     >     >     >     >     >     >     >     >     >     >     >     >     >     >     >     >     >     >     >     >     >     >     >     >     >     >     >     >     >     >     >     >     >     >     >     >     >     >     >     >     >     >     >     >     >     >     >     >     >     >     >     >     >     >     >     >     >     > | Seitenlayout     Formein     Daten     Überprüfen     Ansicht     Entwicklertools     Inquire       10     A* A*     =     =     >     >     >     Standard       10     A* A*     =     =     >     >     >     Standard       10     A* A*     =     =     >     >     >     Standard       10     A* A*     =     =     >     >     >     Standard       11     A* A*     =     =     >     >     >     >       11     A* A*     =     =     >     >     >     >       11     A* A*     =     =     =     >     >     >       11     A*     =     =     =     >     >     >       11     A*     =     =     =     >     >     >       11     A*     =     =     =     >     >     >       11     A*     =     =     =     >     >     >       11     A*     =     =     =     =     >     >       11     A*     =     =     =     =     >     >       11     A* <td>Seitenlayout       Formein       Daten       Überprüfen       Ansicht       Entwicklertools       Inquire       Power Pivot         10       A* A*       =       =       &gt;       &gt;       &gt;       Standard         Bed                Bed        Bed        Bed        Format         Bed              Bed             Bed              Bed             Bed                                         </td> <td>Seitenlayout       Formeln       Daten       Überprüfen       Ansicht       Entwicklertools       Inquire       Power Pivot       TEAM         10       A* A*       =       =       &gt;       &gt;       &gt;       Standard                                                                                           </td> | Seitenlayout       Formein       Daten       Überprüfen       Ansicht       Entwicklertools       Inquire       Power Pivot         10       A* A*       =       =       >       >       >       Standard         Bed                Bed        Bed        Bed        Format         Bed              Bed             Bed              Bed             Bed | Seitenlayout       Formeln       Daten       Überprüfen       Ansicht       Entwicklertools       Inquire       Power Pivot       TEAM         10       A* A*       =       =       >       >       >       Standard                                                                                                    |

Die Antwort war schnell gefunden: "In der Titelzeile steht, dass die Datei freigegeben wurde. Da mehrere Personen zur gleichen zeit darauf zugreifen können, wurde diese Funktion deaktiviert."

## 3.4. Namen mit [F3]

Ich gestehe: ich weiß auch nicht alles.

Noch schlimmer: manchmal bin ich fest davon überzeugt, dass etwas nicht geht. Und dann geht es doch.

Heute hat mich folgende Mail erreicht:

"Hallo Herr Dr. René Martin,

im Video '2599\_02\_05-datenüberpruefung\_nutzen.mp4' sagten Sie:

Achtung, wenn Sie mit Namen arbeiten, müssen Sie genau wissen, wie die Namen geschrieben werden, weil innerhalb der Datenüberprüfung haben Sie keine Möglichkeit festzustellen, wie heißt der Name nochmal – es gibt hier keine Auswahlliste, an der sie erkennen können, wie der Name geschrieben wurde.

Das ist so nicht korrekt, denn wenn der Cursor im Feld ,Quelle' steht, bringt die F3-Tasste alle definierten Workbooks-Namen zum Vorschein und man kann auswählen.

Gruß von Luschi

Aus klein-Paris"

Danke an Luschi. Und ich habe wieder etwas gelernt.

## **3.5. Merkwürdige Zeichen in Excel**

Amüsant: In Visio werden in Shapes ein paar Felder eingefügt. Diese Informationen werden mit VBA nach Excel exportiert:

| 41  | + 1 × 2     | 6 GA komolett  |   |   | *   | Albusom -                                                                                                    |
|-----|-------------|----------------|---|---|-----|----------------------------------------------------------------------------------------------------|
|     | A           | В              | С | D | E   | Shapes + + /s / 4 / 3 / 2 / A B A Shape-Daten - Reg                                                                                                    |
|     |             | OBJ            |   |   |     | Webere Shapes > 8<br>Out-to Observe                                                                                                    |
| 46  | Regal.25549 | OBJ            |   |   | 130 | Beneste Aldi                                                                                                    |
|     |             | 08.            |   |   |     | E Form 1-th/fa                                                                                                    |
| 47  | Regal.25550 | OBJ            |   |   | 90  | Produkte Cerealien                                                                                                    |
| 48  | Regal 25551 | (08)           |   |   | 130 | - Plasted - Publich                                                                                                    |
| -10 | hegul.25551 | (08)<br>(08)   |   |   | 150 | Temahang      Temahang         |
| 49  | Regal.25552 | OBJ            |   |   | 130 | A 218 alien Marmelade Tee                                                                                                    |
| 50  | Regal.25553 | (08)<br>(08)   |   |   | 130 | Tradem         3-stufig         Istoring         3-stufig         3-stufig         2-stufig         2-stufig         <                                                                                                    |
| 51  | Regal.25554 | (66)<br>(66)   |   |   | 65  | Austracean - Contentiant - Long Innered Long - Long - Long |
| 52  | Regal.25555 | (08.)<br>(08.) |   |   | 65  | CED Name         Datameter/sea         Barket           Central Name         Constant         Constant           Constant         Constant         Material           Name         Opporter         Amount           Name         Constant         Amount                                                                                                    |
| 53  | Regal.25556 | (08.)<br>(08.) |   |   | 130 | Conservers     Conservers     C      |
| 54  | Regal.25557 | (68)           |   |   | 130 | Regels as     Regels as        |

Das Ergebnis: Zeichen, die ich noch nie in Excel gesehen habe:

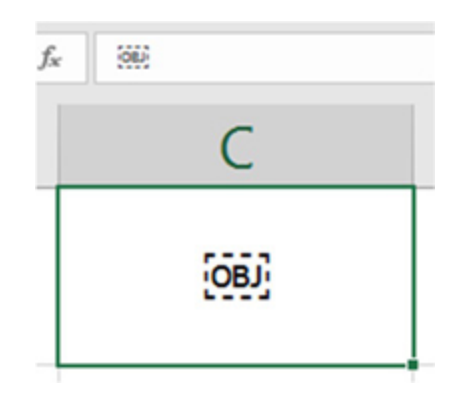

### 3.6. Nummerierung

Dummer Doppelpunkt.

Ich wollte doch nur "Beispiel 2:" herunterziehen, damit ich die Texte Beispiel 3:, Beispiel 4:, Beispiel 5:, ... erhalte. Schade – geht nicht!

| Beispiel 1: Ein (benutzerdefiniertes) Zahlenformat kann |    |
|---------------------------------------------------------|----|
| aufgezeichnet werden.                                   |    |
| Beispiel 2:                                             |    |
| Beispiel 2:                                             |    |
| Beispiel 2:                                             |    |
| Beispiel 2:                                             |    |
|                                                         | ₽. |

## 3.7. Datumsauswahl (Steuerelement)

Hallo René,

wie geht es Dir? Bist Du gut wieder nach München gekommen nach dem Aufenthalt bei uns hier in Leipzig?

Ich habe ein Problem in Excel und wenn Deine Zeit es mal erlaubt, dann bitte helfe mir bei der folgenden Angelegenheit.

Ich möchte gern bei Excel in einer Zelle eine Datumsauswahl (Aktives Steuerelement) einfügen, aber ich kann unter Entwickler-Tools kein "Microsoft Data and Time Picker Control" finden.

| leitere Steuerelemente            | 8 23 |
|-----------------------------------|------|
| Microsoft Forms 2.0 CommandButton |      |
| Microsoft Forms 2.0 Frame         |      |
| Microsoft Forms 2.0 Image         |      |
| Microsoft Forms 2.0 Label         |      |
| Microsoft Forms 2.0 ListBox       |      |
| Microsoft Forms 2.0 MultiPage     |      |
| Microsoft Forms 2.0 OptionButton  |      |
| Microsoft Forms 2.0 ScrollBar     |      |
| Microsoft Forms 2.0 SpinButton    |      |
| Microsoft Forms 2.0 TabStrip      |      |

Evtl. gibt es ein "Picker", welchen ich dann formatieren kann...

Ich komme nicht zur Lösung und möchte es gern in meinem Excel-Sheet integrieren.

Das möchte ich erreichen

|                           | 31961  | 2.14 | erun       | 2014       |    | ACTIN | o superior | JUN FUR             | MELTY LMIT                                             | USERPROP                           |
|---------------------------|--------|------|------------|------------|----|-------|------------|---------------------|--------------------------------------------------------|------------------------------------|
| Visual Ma<br>Basic<br>Ced | kros 👗 | A05- | ins<br>Add | COT<br>Add | M- |       | Nigen      | Entwurfsmoo<br>Stev | Eigensc<br>a Code ar<br>bis<br>Dialogfo<br>rerelemente | haften<br>szeigen<br>eld ausführen |
| A1                        | ٠      | 1    | $\times$   |            | /  | $f_x$ |            |                     |                                                        |                                    |
| ai - 1                    | A      |      | 8          |            |    | c     |            | D                   | E                                                      | F                                  |
| 1                         |        |      |            |            |    |       |            |                     |                                                        |                                    |
| 2                         | 06.1   | 1.20 | 15         |            |    | •     |            |                     |                                                        |                                    |
| 3                         | 1      |      | -          |            | -  | -     |            |                     |                                                        |                                    |
| 4                         | -      | No   | ven        | nbe        | 20 | 15    | -          |                     |                                                        |                                    |
| 5                         |        |      |            |            |    |       |            |                     |                                                        |                                    |
| 6                         | 26     | 27   | 28         | 29         | 30 | 31    | 1          |                     |                                                        |                                    |
| 7                         | 2      | 3    | 4          | 5          | T  | 7     | 8          |                     |                                                        |                                    |
| 8                         | 9      | 10   | 11         | 12         | 13 | 14    | 15         |                     |                                                        |                                    |
| 9                         | 16     | 17   | 18         | 19         | 20 | 21    | 22         |                     |                                                        |                                    |
| 0                         | 23     | 24   | 25         | 26         | 27 | 28    | 29         |                     |                                                        |                                    |
| 1                         | 30     | 1    | 2          | 3          | 4  | 5     | 6          |                     |                                                        |                                    |
| 12                        | -      |      |            | -          |    |       |            |                     |                                                        |                                    |

Vorab vielen Dank für Deine Bemühungen! Viele Grüße nach München. Daniel ########

Hallo Daniel,

Ich rate dir von weiteren Steuerelementen ab. Der Grund: Sie müssen auf dem PC installiert sein.

Wenn du kein solches Element hast (beispielsweise weil kein Visual Studio installiert ist) – dann hast du es auch nicht. Könnte man runterladen aus dem Internet.

Jedoch: wenn du die Datei weitergibst, muss dieses Steuerelement auf dem Zielrechner auch installiert sein. Sonst geht es nicht.

| Datai          | Set      | Emligen                                                 | Setenlepost                                                                                                    | Formels              | Deter-   | Oversites      | Am   | in.      | Entwicklettools                                              | Ing.inc  |
|----------------|----------|---------------------------------------------------------|----------------------------------------------------------------------------------------------------|----------------------|----------|----------------|------|----------|--------------------------------------------------------------|----------|
| Vouel<br>Besic | Malere A | Mairo autorid<br>Relative Venue<br>Mairosicheth<br>Code | trun<br>ise servenden                                                                                                    | 00 Long              | CCA4     | Enformediarete | 2    | den al   | Egenschaften<br>Code anærigen<br>Dialogfeld saaftike<br>Inde | Guele    |
|                | *        | 1 X                                                     | 1 11                                                                                                    |                      |          |                | 100  | <u> </u> |                                                              |          |
| 4              |          |                                                         | c                                                                                                    | 0                    |          | ActivaX-Sta    | -    | wants.   | H                                                            |          |
| 1              |          | -                                                       | -                                                                                                    | -                    | -        |                | 8.3  |          |                                                              |          |
| 2              |          | 11.05.20                                                |                                                                                                    |                      | 1        | 0 0 A 属        | 二百   | 1        |                                                              |          |
| 3              |          | Ineres                                                  | g.r                                                                                                    |                      | -        | (4)            |      | \$ (A)   |                                                              |          |
| 4              |          |                                                         |                                                                                                    |                      |          |                |      | Welts    | ine Steuenclement                                            |          |
| 5              |          |                                                         |                                                                                                    |                      |          |                |      | Ein Sh   | coendement aus de                                            |          |
| 6              |          |                                                         |                                                                                                    |                      |          |                |      | nd G     | exers Computer ver                                           | Sigbar - |
| -              |          |                                                         |                                                                                                    |                      |          |                |      | 10       |                                                              |          |
| -              |          |                                                         |                                                                                                    |                      |          |                |      |          |                                                              |          |
| 10             |          |                                                         |                                                                                                    |                      |          |                |      |          |                                                              |          |
| 11             |          | Vielben 2                                               | an and a second second s |                      |          | 2              | ×    |          |                                                              |          |
| 12             |          | -                                                       |                                                                                                    |                      | _        |                |      |          |                                                              |          |
| 13             |          | Morese                                                  | & Animation Car                                                                                                    | deal 6.0 (SP4)       |          |                | ^    |          |                                                              |          |
| 14             |          | Morest                                                  | R Common Dials                                                                                                    | ng Candnol, sen      | ion 6.0  |                | 11   |          |                                                              |          |
| 15             |          | Morese                                                  | R Ceollier Certer                                                                                                    | d, version 6.0       |          |                | -    |          |                                                              |          |
| 16             |          | Mouse                                                   | It Date and Time                                                                                                    | <b>Koker Cantrol</b> | 6.0-5240 |                | 110  |          |                                                              |          |
| 17             |          | Morest                                                  | # DOS 90                                                                                                    |                      |          | -2             | - H. |          |                                                              |          |
| 18             |          | Monto                                                   | the External Press P                                                                                                    | idar.                |          |                |      |          |                                                              |          |
| 19             |          | -                                                       | b Das for Barr                                                                                                    |                      |          |                |      |          |                                                              |          |
| 20             |          |                                                         | e rue scicilitar o                                                                                                    | ONDIA CO (DPA)       |          |                |      |          |                                                              |          |
| 21             |          | Moree                                                   | R ReiGrid Canto                                                                                                    | oj, version 6.0      |          |                |      |          |                                                              |          |
| 22             |          | Morest                                                  | h Forms 2.0 Che                                                                                                    | dillex               |          |                |      |          |                                                              |          |
| 23             |          | Mono                                                    | h Forms 2.0 Com                                                                                                    | abolies .            |          |                | ~    |          |                                                              |          |
| 24             |          | Ensisters                                               | our use here for                                                                                                    | deleteten.           | 04       | - Abbred       | -    |          |                                                              |          |
| 2              |          | C Branne                                                |                                                                                                    |                      |          |                |      |          |                                                              |          |
| 22             |          |                                                         |                                                                                                    |                      |          |                |      |          |                                                              |          |
| 28             |          |                                                         |                                                                                                    |                      |          |                |      |          |                                                              |          |
| 24             |          |                                                         |                                                                                                    |                      |          |                |      |          |                                                              |          |
| 30             |          |                                                         |                                                                                                    |                      |          |                |      |          |                                                              |          |
| 21             |          |                                                         |                                                                                                    |                      |          |                |      |          |                                                              |          |

Also doch lieber eintippen.

Weißt du noch: ein Datum kann man auf dem Zahlenblock beispielsweise 13-05-2017 eingeben.

## 3.8. Mfg2

Amüsant: Ich darf eine Zelle "mfg" nennen, also ihr den Namen "mfg" geben.

Aber "mfg2" darf ich sie nicht nennen:

| Hochachtungs  | voll      |                                                                                                    |              |   |                |   |   |    |   |                           |        |
|---------------|-----------|----------------------------------------------------------------------------------------------------|--------------|---|----------------|---|---|----|---|---------------------------|--------|
| D             | E         | F                                                                                                    | G            | н | 1              | J | к | ι  | М | N                         | 0      |
| Mit freundlic | hen Grüße |                                                                                                    |              |   |                |   |   |    |   |                           |        |
| Hochachtun    | svoll     | Neuer Name                                                                                                    |              |   | ? ×            |   |   |    |   |                           |        |
|               |           | Name:                                                                                                    | mfg2         |   |                |   |   |    |   |                           |        |
|               |           | Bereich:                                                                                                    | Arbeitsmappe |   | ~              |   |   |    |   |                           |        |
|               |           | Kommentar:                                                                                                    |              |   | ^              |   |   |    |   |                           |        |
|               |           |                                                                                                    |              |   | Microsoft Exce | 1 |   |    |   |                           | ×      |
|               |           | Begieht sich auf: =Tabelle1!SD56<br>OK<br>Überprüfen Sie den Namen:<br>- Beginnt mit einem Buchstaben oder U<br>- Enthält kein leerzeichen oder ein nich<br>- Steht in keinem Konflikt mit einem von |              |   |                |   |   |    |   | hen.<br>n in der Arbeitsr | mappe. |
|               |           |                                                                                                    |              |   |                |   |   | ОК |   |                           |        |

Der Grund ist einleuchtend: da man Namen über das Namensfeld (links neben der Bearbeitungsleiste) vergeben kann, würde ein dort eingegebener Name zur Zelle MFG2 springen. Deshalb dürfen auch nicht die Namen "MF2" oder "M2" vergeben werden. Nur "mfg\_2".

Nicht mehr verständlich ist es jedoch Folgendes: Sie versuchen ein Makro mit dem Makrorekorder aufzeichnen, das sie "mfg2" nennen. DAS ist nicht erlaubt.

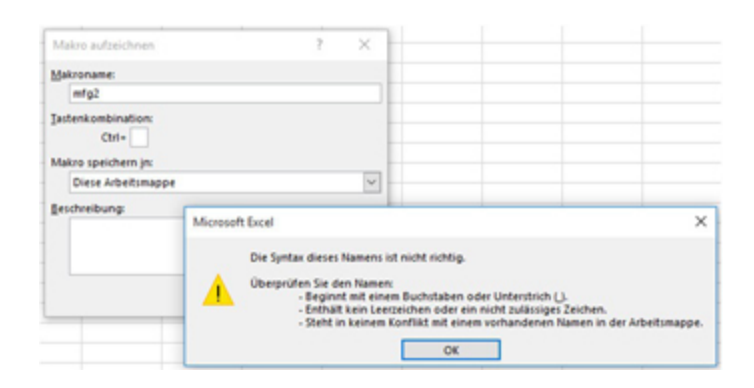

Ganz unverständlich wird die Sache jedoch, wenn Sie im Visual Basic-Editor ein Makro erstellen, das den Namen "mfg2" trägt. DORT ist der Name erlaubt und bereitet keine Probleme?!?

## 3.9. Dezimalzahlen

Ich bin sehr irritiert.

Auf unseren letzten Excel-Stammtisch haben wir folgendes Phänomen festgestellt:

Tragen Sie in eine Zelle den Wert 8625,21 ein. Speichern Sie die Datei. Ändern Sie den Dateinamen, indem Sie ".zip" als Ende einfügen. Entzippen Sie die Datei. Öffnen Sie die Datei sheet1.xml, die Sie im Ordner xl/worksheets finden. Und was sehen Sie dort?

8625.2099999999991

???

Das heißt: nicht nur beim Rechnen und Herunterziehen hat Excel interne Rundungsfehler, sondern bereits bei der Eingabe. Und das schon bei "kleinen" Zahlen.

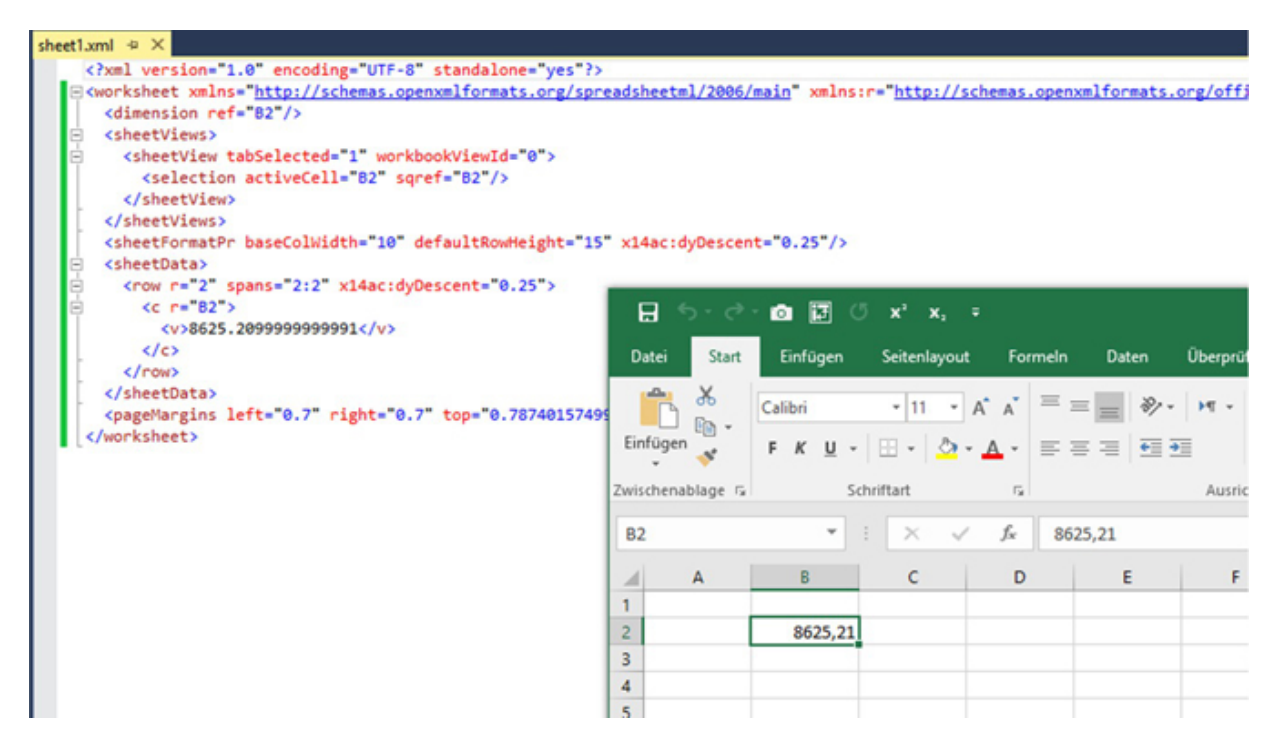

Finden wir das komisch?

# 3.10. Die Datenüberprüfung wird übergangen